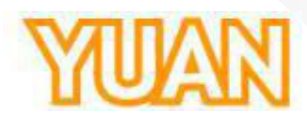

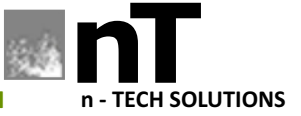

**SOLUTIONS FOR GROWTH** 

# nT15EX17 SDI TO HDMI UP/DOWN SCALER

# **Operation Manual**

# Content

| Feature            | 3  |
|--------------------|----|
| Front Panel        | 4  |
| Rear Panel         | 4  |
| Side Panel         | 5  |
| Installation       | 6  |
| Package Contents   | 6  |
| Button/LED Control | 7  |
| Specifications     | 12 |
| Firmware Upload    |    |
| Update List        | 16 |

## Feature

Supports HD format : 720p 50 & 60 1080i50 & 60 1080p24, 25, 30, 50 & 60 Support 525i & 625i SD D1 format Auto 3G/HD/SD-SDI detection Firmware is upgradable in the field using the integrated USB port The converter is Plug-and-Play Dual output are available (SDI & HDMI) One 3G-SDI source to two 3G-SDI devices

# **Front Panel**

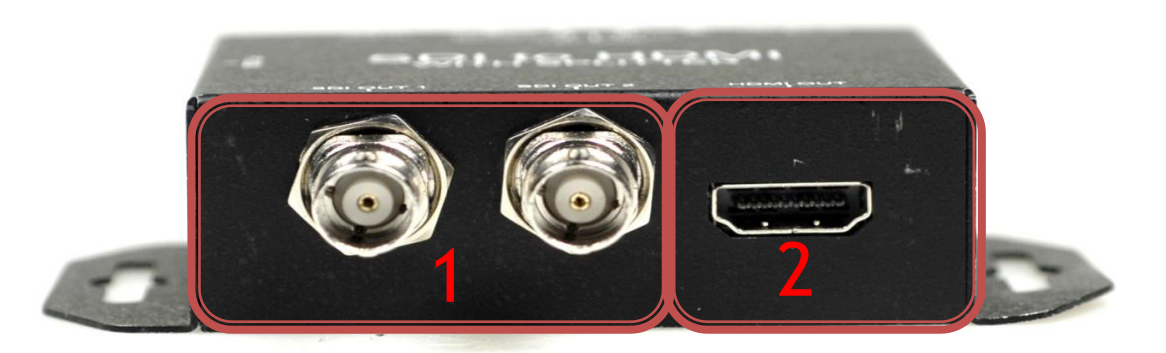

| NO | Component                   | Function                                |
|----|-----------------------------|-----------------------------------------|
| 1  | SDI Output Port             | From your SDI Display Device plug into  |
|    | these ports ( Pass Through) |                                         |
| 2  | HDML Output Port            | From your HDMI Display Device plug into |
| Ζ  |                             | these ports                             |

# **Rear Panel**

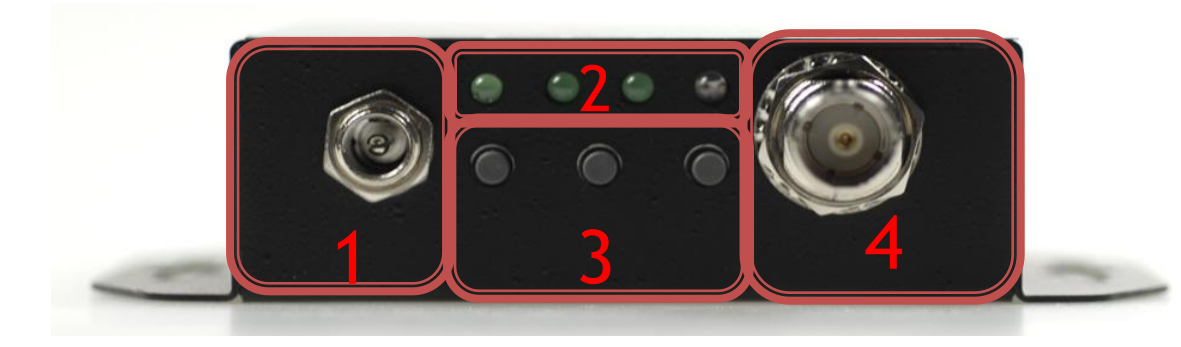

| NO | Component      | Function                                   |
|----|----------------|--------------------------------------------|
| 1  | Power Jack     | The Power adapter plug into here.          |
| 2  | LEDs indicate  | The LEDs is indicate Input/output Format   |
| 3  | MODE Button    | Select Format/Zoom Function                |
| 4  | SDI Input Port | From your SDI Source plug into these ports |

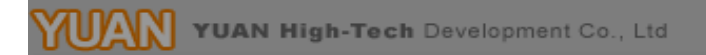

# Side Panel

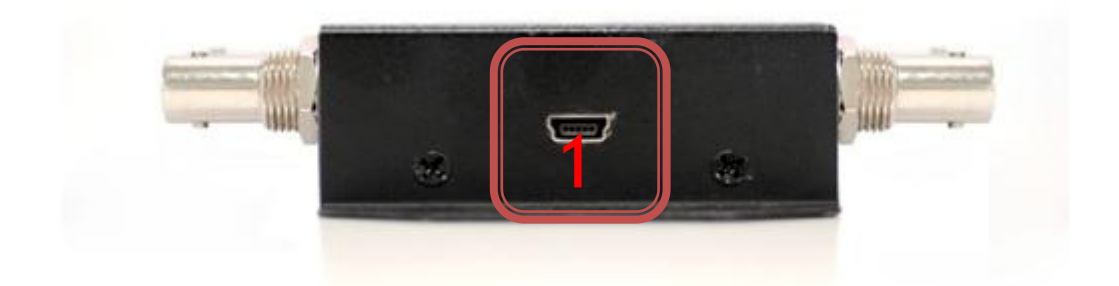

| NO | Component     | Function                           |
|----|---------------|------------------------------------|
| 1  | USB Connector | Upgrade Firmware/Control Box by PC |

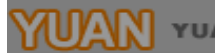

SDI2HD-S installation consists of the following:

- 1. Disconnect +12DC adaptor to converter.
- 2. Connect Video Source (SDI) to the BNCs Connector.
- 3. Connect HDMI equipment to the HDMI connector
- 4. Connect the +12DC adaptor to the converter.

# **Package Contents**

The SDI2HD-S BOX package contains the following items:

User Manual x 1

+12 DC Adapter x 1

SDI2HD-S Converter x 1

# **Button/LED Control**

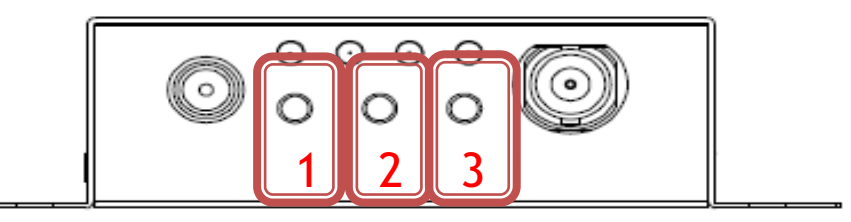

### 1. Switch PC/AV Mode:

Hold on the Button 2 until show the Output Mode

OUTPUT MODE PC MODE

- a. PC mode: define output format is based on VESA (PC)
- b. AV mode: define Output format is base on CEA861 (Customer)

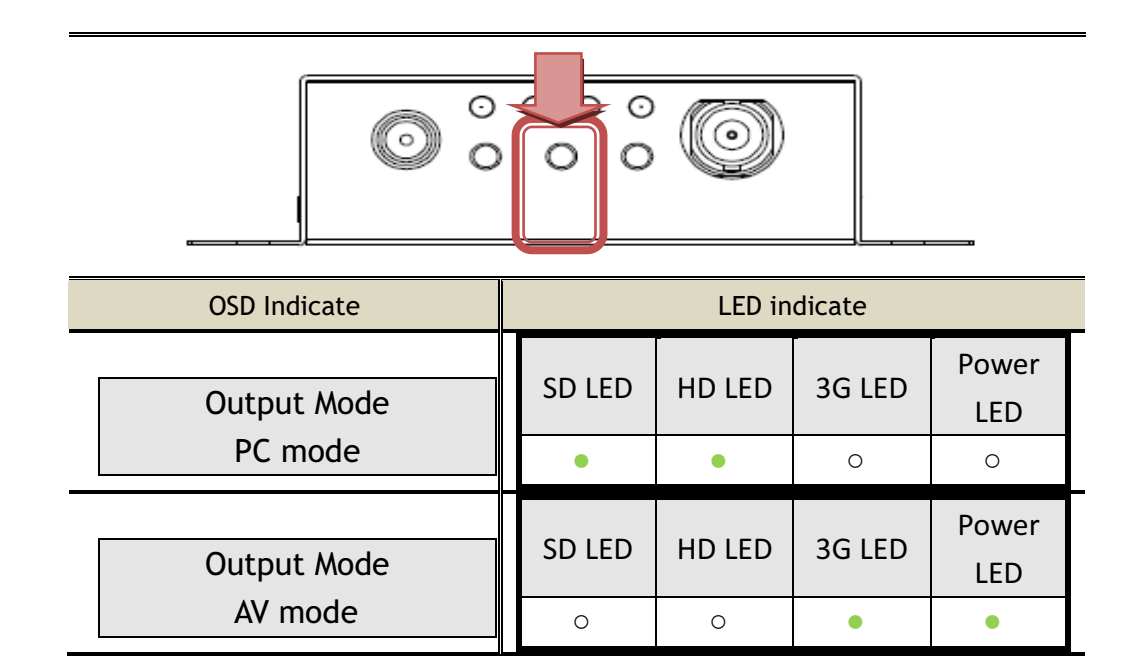

#### 2. Switch Format:

a. AV Mode:

If Pull the button 1, the box is setting to Output Format Mode and Frame number by button 2 and 3.

|            | 2   | 3      |
|------------|-----|--------|
| By Pass    |     |        |
| 720,480    | 60i | 59.94i |
| 720X480    | 60p | 59.94p |
| 720.4570   | 50i |        |
| /20x5/6    | 50p |        |
| 1280,720   | 60p | 59.94p |
| 1280x720   | 50p |        |
| 1020-1090; | 60i | 59.94i |
| 1920X10801 | 50i |        |
|            | 60p | 59.94p |
| 1920x1080p | 50p |        |
|            | 30p | 29.97p |
|            | 25p |        |
|            | 24p | 23.97p |

: is default format at change button 1 after.

| •            | SD LED | HD LED | 3G LED | POWER |
|--------------|--------|--------|--------|-------|
| BY PASS      | •      | •      | •      | •     |
| 720 x 480    | •      | 0      | 0      | 0     |
| 720 x 576    | 0      | •      | 0      | 0     |
| 1280 x 720   | •      | •      | 0      | 0     |
| 1920 x 1080i | 0      | 0      | •      | 0     |
| 1920 x 1080p | ٠      | 0      | ٠      | 0     |

: LED ON

 $\circ~$  : LED OFF

# b. PC Mode:

Pull the button 1 and button 2, the box is setting to Output Format Mode in PC mode

| Button 1 | Format        | Button 2 |
|----------|---------------|----------|
|          | 1920x1080 p60 |          |
| 4 7      | 1680x1050 p60 |          |
|          | 1600x1200 p60 |          |
|          | 1440x900 p60  |          |
|          | 1400x1050 p60 |          |
|          | 1366x768 p60  |          |
|          | 1280x1024 p60 |          |
|          | 1280x848 p60  |          |
|          | 1024x768 p60  |          |
|          | 800x600 p60   |          |

| -             | SD LED | HD LED | 3G LED | POWER LED |
|---------------|--------|--------|--------|-----------|
| 800x600 p60   | 0      | •      | 0      | •         |
| 1024x768 p60  | •      | 0      | 0      | •         |
| 1280x848 p60  | 0      | 0      | 0      | •         |
| 1280x1080 p60 | •      | •      | •      | 0         |
| 1366x768 p60  | 0      | •      | •      | 0         |
| 1400x105 p60  | •      | 0      | •      | 0         |
| 1440x900 p60  | 0      | 0      | •      | 0         |
| 1600x1200 p60 | •      | •      | 0      | 0         |
| 1680x1050 p60 | 0      | •      | 0      | 0         |
| 1920x1080 p60 | •      | 0      | 0      | 0         |

- : LED ON
- $\circ~$  : LED OFF

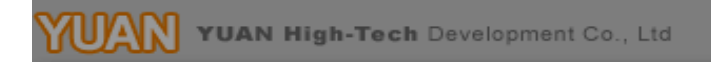

## 3. Aspect Ratio Mode:

Display Mode 16:9 (Default) 4:3 1:1 (dot by dot)

Pull the button 3, the box will be seting to Aspect Ratio Mode

#### 4. LED Mode:

| Resolution          | SD LED | HD LED | 3G LED | Power LED |
|---------------------|--------|--------|--------|-----------|
| NTSC / PAL          | ٠      | 0      | 0      | •         |
| 720p / 1080i / 1080 | 0      |        | 0      |           |
| [24p,25p, 30p]      | 0      | •      | 0      | •         |
| 1080 [50p,60p]      | 0      | 0      | •      | •         |
| No-Signal           | 0      | 0      | 0      | •         |

- / : LED ON
- $\circ$  : LED OFF

#### 5. Firmware Version:

Hold on the button 3 and 2 until show show the firmware version.

| FIRMWARE VERSION |  |
|------------------|--|
| 0.1.0.1          |  |

## 6. Box Default:

Hold on all button(1, 2, and 3) until Hardware Reset to Default

# Specifications

| DESCRIPTION              |                                                          |  |  |
|--------------------------|----------------------------------------------------------|--|--|
|                          | SD – 720 x 480 i / 720 x 576 i                           |  |  |
|                          | HD– 1280 x 720 24p/23.97p/25p/30p/29.97p                 |  |  |
|                          | 1280 x 720 50p/60p/59.94p                                |  |  |
| Support video Resolution | 1920 x 1080 50i/60i/59.94i                               |  |  |
|                          | 1920 x 1080 24p/23.97p/25p/30p/29.97p                    |  |  |
|                          | 3G– 1920 x 1080 50p/60p/59.94p                           |  |  |
|                          | CEA861:                                                  |  |  |
|                          | 720x480 60i/60p/59.94i/59.97p                            |  |  |
|                          | 720x576 50i/50p                                          |  |  |
|                          | 1280x720 50p/60p/59.94p                                  |  |  |
|                          | 1920x1080 50i/60i/59.94i                                 |  |  |
|                          | 1920x1080 50p/60p/59.94p/                                |  |  |
| ndim Output Format       | 1920x1080 24p/25p/30p/23.97p/29.97p                      |  |  |
|                          | VESA:                                                    |  |  |
|                          | 1920x1080p60/1680x1200p60/1600x1200p60                   |  |  |
|                          | 1440x900p60/1400x1050p60/1366x768p60                     |  |  |
|                          | 1280x1024p60/1280x848p60/1024x768p60                     |  |  |
|                          | 800x600p60                                               |  |  |
| Re-clock Function        | Yes (Default)                                            |  |  |
| Coaxial Cable Type       | RG6/RG59(75Ω)                                            |  |  |
|                          | 3G: 120m of RG6/ 100m of RG59                            |  |  |
|                          | HD: 200m of RG6/ 140m of RG59                            |  |  |
| Cable Equalization       | SD: 400m of RG6/ 280m of RG59                            |  |  |
|                          | *1 RG6: CANARE L-5CFB Cable / RG59: Belden 9275 Cable    |  |  |
|                          | *2 Cable Length Performance: Depending on SDI Signal and |  |  |
|                          | Cable Quality                                            |  |  |
| Firmware Updates         | Via USB                                                  |  |  |
| Input                    | 1 x BNCs [SDI]                                           |  |  |
| Output                   | 1 x HDMI                                                 |  |  |
|                          | 2 x SDI                                                  |  |  |
| BNC Connector            | 3G 75 $\Omega$ inter-locked socket                       |  |  |
| HDMI Connector           | TYPE A [19-pin female]                                   |  |  |

| Button                | Format Switch/TV wall                        |
|-----------------------|----------------------------------------------|
| Housing               | SECC                                         |
| Dimension             | L:104mm x W:63.3mm xH:26mm                   |
| Power Source          | Power Adapter: AC 100 ~ 240 V/DC (+6 ~ 15 V) |
| Operation Temperature | 0~50°C[32~114°F]                             |
| Storage Temperature   | -20~+60℃                                     |

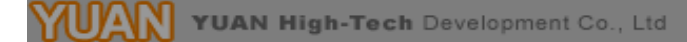

Firmware is upgradable in the field using the integrated USB port

How to Firmware upgrade:

Step 1.

Open Upload Firmware Program tools.exe and connect box to PC by USB Cable.

| Connection of Conn      | heck<br>rect | isconnected            |                      |
|-------------------------|--------------|------------------------|----------------------|
| .oad file<br>File name: | C:\Dvicumen  | ts and Settings(Navan) | Upload Fit Open File |
| File size:              |              | Checksum:              | Save                 |
| Ratus                   |              |                        |                      |

#### Step 2.

Plug and un-plug "DC adapter" to power on/off the converter box (the connection check status will be changed to "Connect")

| Connection d            | ect Disconnect                | ed                                |                      |
|-------------------------|-------------------------------|-----------------------------------|----------------------|
| .oad file<br>File name: | C:\Documents and Settings\Nav | an),#@liConverter Box(TestProgram | Upload Fir Open File |
| File size:              |                               | Checksum:                         | Save                 |
| Status                  |                               |                                   |                      |
|                         |                               |                                   | Start                |

## Step 3.

Plug and un-plug "DC adapter" again (the connection check status will be changed to "Connected") and Please click the Open File button to select the firmware bin file.

| File name:<br>File size: | C:\Documents and Settings\Navan\桌面\Converter Box\Bin\SDI2HD\1.7(2011.1 |           |        | 011.1 Open File |
|--------------------------|------------------------------------------------------------------------|-----------|--------|-----------------|
|                          | 14292 Bytes                                                            | Checksum: | 0x6888 | C Sauge         |

#### Step 4.

Please click "Start' Button to proceed with new firmware programming. The PASS message will appear when the procedures finished.

| Conne                | at Disconne                 | cted      |                |                |
|----------------------|-----------------------------|-----------|----------------|----------------|
| ad file<br>ile name: | Cr\Documents and Settings\/ | Navan\JA  | h(SDI2HD-S\8U1 | TONI Open File |
| ile size:            | 62520 Bytes                 | Checksum: | 0x1AD2         | Save           |

Step 5.

Close Upload Firmware Program tools

| Connection d            | et Disconnecter                 | d                            |                         |
|-------------------------|---------------------------------|------------------------------|-------------------------|
| Load file<br>File name: | C:\Documents and Settings\Nevan | 成面(Converter Box)TestProgram | n)Lipload Fit Open File |
| File size:              |                                 | Checksum:                    | Save                    |
| Status                  |                                 |                              |                         |

# Update List

| Data       | Version | Command                  |
|------------|---------|--------------------------|
| 2013.03.04 | V1.4    | 1. Release               |
| 2013.11.29 | V1.5    | 1. Add Aspect Ratio Mode |
| 2015.03.20 | V1.6    | 1. Change Box Pic        |
|            |         |                          |
|            |         |                          |